# Saturn/ISL55188 EVM Getting Started

# Rev B05: 03/13/2019

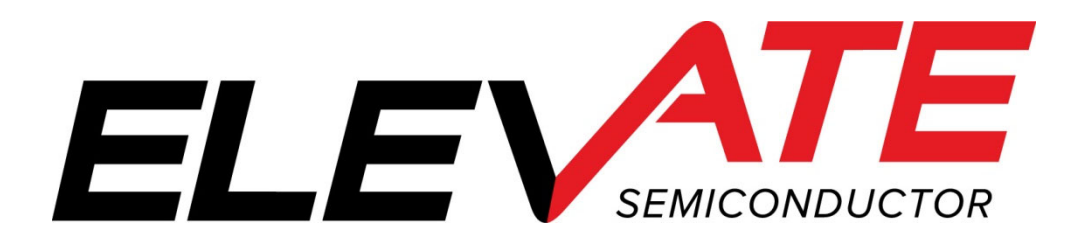

This document contains information on a product under development. The parametric information contains target parameters that are subject to change.

## **Table of Contents**

| 1      | Intr                                               | roduction                                                                                                    |                         |  |  |  |
|--------|----------------------------------------------------|----------------------------------------------------------------------------------------------------|-------------------------|--|--|--|
|        | 1.1                                                | Unpacking - Saturn EVM Contents                                                                                                    | 4                       |  |  |  |
|        | <b>1.2</b><br>1.2.<br>1.2.<br>1.2.                 | Recommended Test and Measurement Setup         1       Power Supply         2       PC Controller         3       Test Equipment                                                                                                    | <b>5</b><br>5<br>5<br>5 |  |  |  |
|        | <b>1.3</b><br>1.3.<br>1.3.<br>1.3.<br>1.3.<br>1.3. | Software Installation         1       Saturn EVM UIP Installation         2       USB Device Driver Installation         3       Reboot Machine         4       Launching the Planet ATE Program         5       Software Un-Installation                                                          | 6<br>6<br>2<br>2<br>2   |  |  |  |
| 2      | Gett                                               | ting Started1                                                                                                    | 3                       |  |  |  |
|        | 2.1                                                | Quick Start Instructions1                                                                                                    | 3                       |  |  |  |
|        | 2.2<br>2.2.<br>2.2.<br>2.2.<br>2.2.                | Default Configuration Setup Options       1         1       Real Time Data       1         2       Ring Oscillator Mode (No Pulse Generator)       1         3       Channel #1 as Single-Ended to Differential Converter       1         4       PMU Force Voltage or Force Current Modes       1 | 5<br>6<br>7<br>8<br>9   |  |  |  |
|        | 2.3                                                | Saturn EVM Jumper Definitoins2                                                                                                    | 0                       |  |  |  |
|        | 2.4<br>2.5                                         | Motherboard Jumper and SMA Definition                                                                                                    | 0                       |  |  |  |
| 3      | 2.3<br>Dav                                         | ice and EVM Configuration vs Application                                                                                                    | 2                       |  |  |  |
| 5<br>1 | Sati                                               | re and L + M Configuration vs. Application                                                                                                    | ,<br>,                  |  |  |  |
| 4      | <i>Sull</i>                                        | Consister and Posister Network Definitions                                                                                                    | 7<br>5                  |  |  |  |
|        | 4.1                                                | ADC and Analog Mur                                                                                                    | 5<br>6                  |  |  |  |
|        | 4.2                                                | ADC and Analog Mux                                                                                                    | 0<br>7                  |  |  |  |
| ~      | 4.3                                                | Saturn Evin Loaddoard Controller                                                                                                    | /                       |  |  |  |
| 5      | Doc                                                | ument Revision History                                                                                                    | 8                       |  |  |  |

## **List of Figures**

| Figure 1: | Installation Directory Structure                                      | 6  |
|-----------|-----------------------------------------------------------------------|----|
| Figure 2: | Expected Current Readings                                             | 14 |
| Figure 3: | Saturn EVM Simplified Block Diagram                                   | 16 |
| Figure 4: | Ring Oscillator Block Diagram                                         | 17 |
| Figure 5: | Single-Ended to Differential Converter Block Diagram                  | 18 |
| Figure 6: | PMU FV/FI Block Diagram                                               | 19 |
| Figure 7: | Device Config Menu Options                                            | 22 |
| Figure 8: | Saturn Application Configurations (50 Ohm Driver Configuration shown) | 23 |
| Figure 9: | Saturn EVM Detailed Block Diagram                                     | 24 |
| Figure 10 | : Saturn EVM Capacitor/Resistor Network Block Diagram                 | 25 |
| Figure 11 | : Controller Section Detailed Block Diagram                           | 27 |
| -         | -                                                                     |    |

# List of Tables

| Table 1: Saturn EVM Contents                                            | 4    |
|-------------------------------------------------------------------------|------|
| Table 2: Power Supply Requirements                                      | 5    |
| Table 3: Saturn Default Configuration Options                           | 15   |
| Table 4: Saturn EVM Jumper Definitions                                  | 20   |
| Table 5: Motherboard Jumper Definitions                                 | 20   |
| Table 6: Saturn Comparator vs. Motherboard SMA Definitions              | 21   |
| Table 7: Capacitor Network Definitions                                  | . 25 |
| Table 8: Saturn EVM Resistor Network Definitions                        | 25   |
| Table 9: FVMI Analog Mux – VINPOS(A) & VINNEG(A) Mapping                | 26   |
| Table 10: Saturn EVM Loadboard Analog Mux Definitions – LB_AMUX Mapping | 26   |

#### 1 Introduction

Congratulations on your purchase of an Elevate Semiconductor Saturn/ISL55188 EVM evaluation system. Throughout the rest of this document, the Saturn/ISL55188 will just be referred to as Saturn. You will find that it serves as an invaluable development platform to help get your product to market in the shortest possible time. The Saturn EVM and Graphical User Interface (GUI) allow the customer to demonstrate and evaluate the Saturn performance and functionality.

This document provides the instructions to install, setup, and operate the Saturn EVM. Refer to the *Elevate EVM User's Guide* for a detailed description of the FVMI and Motherboard.

## 1.1 <u>Unpacking - Saturn EVM Contents</u>

Please check the contents of the Saturn/ISL55188 shipping carton to make sure you have received all of the items listed in Table 1. The system is already configured for the best setup, except for connections to the power supply, PC controller, and test equipment.

#### Table 1: Saturn EVM Contents

| Qty   | Description                                                         |
|-------|---------------------------------------------------------------------|
| 1 ea. | Saturn/ISL55188 System (3 boards: Motherboard, FVMI Board, ISL55188 |
| 1     |                                                                     |
| Tea.  | Saturn-EVM Getting Started (this document)                          |
| 1 ea. | EVM Contents List                                                   |
| 1 ea. | Elevate User Interface Program Installation Thumb Drive             |
| 1 ea. | USB A/B Cable                                                       |

## 1.2 Recommended Test and Measurement Setup

## 1.2.1 Power Supply

Table 2 provides the required power supplies and current rating. The power supplies are connected using standard banana plugs. The customer needs to provide the power supply cables.

The Saturn/ISL55188 VCC and VEE are gated by the VDD supply so it is safe to set the Saturn/ISL55188 VCC/VEE voltages before powering up the EVM and running the software.

#### **Table 2: Power Supply Requirements**

| Module                    | Supply                 | Current Rating |
|---------------------------|------------------------|----------------|
| EVM                       | +20V <sup>(1)</sup>    | 0.5 A          |
| EVM                       | +5V                    | 0.2 A          |
| EVM                       | -15V                   | 0.5 A          |
| Saturn VCC <sup>(4)</sup> | +15V <sup>(2, 3)</sup> | 0.5 A          |
| Saturn VEE <sup>(4)</sup> | -5V <sup>(2, 3)</sup>  | 0.5 A          |

1) The EVM +20V could also be used as the Saturn VCC

- 2) The Saturn VCC VEE voltage should not exceed 34V. Refer to the ABS max section in the datasheet.
- 3) Once the EVM operation is verified, the customer can adjust the VCC/VEE supplies.
- 4) The program does not have the ability to measure the Saturn VCC and VEE currents

## 1.2.2 PC Controller

To use the Saturn/ISL55188 User Interface Program (UIP), a PC with the following configuration is required:

- Windows XP, Windows 2007, Windows 2008, Windows 2010
- USB Port (a USB cable is provided)

## 1.2.3 Test Equipment

- 50 MHz differential pulse generator
- 200 MHz Oscilloscope
- Voltage and/or Current Meter
- Voltage and/or Current Source

## 1.3 <u>Software Installation</u>

There are 2 steps to install the Saturn/ISL55188 demonstration program.

- 1. Install the Saturn EVM UIP from the Flash Drive.
- 2. Install the USB driver.

Figure 1 illustrates the default directory structure. The user may change the <root dir> during the installation.

#### Figure 1: Installation Directory Structure

- 📕 EVM GUI
- ISL55180 Docs
- 📕 Jupiter Docs
- Mercury-ISL55169 Docs
- Neptune-ISL55187 Docs
- 📕 Pluto Docs
- Saturn-ISL55188 Docs
- Shared Docs
- Triton-ISL55185 Docs
- Venus Family ISL55161-4 Docs
- 📕 Vesuvius Docs
- 🛃 EVM\_CD\_Contents\_List.pdf
- 📔 Readme.txt

## 1.3.1 Saturn EVM UIP Installation

To install the Saturn/ISL55188 software package, run the SETUP program on the distribution Flash Drive and follow the prompts. The **ElevATE.exe** executable will be installed in the **EVM GUI** sub-directory. In addition, a short cut will be installed onto the desktop and in the **Start->Programs** folder. The **Start->Programs** folder also contains links to the different EVM User's Guide, and documentation folders.

### **1.3.2 USB Device Driver Installation**

Follow section 1.3.2.1 for installation instructions on the Windows 10/8 operating systems, section 1.3.2.2 for instructions for Windows 7, or section 1.3.2.3 for Windows XP

### 1.3.2.1 Window 10/8

To install the USB driver on Windows 10/8, the Driver Signature Verification needs to be disabled. This is accomplished using the following method.

**1.3.2.1.1** Enter the Troubleshoot menu. Click "Restart" from the power options menu and hold down the "Shift" key at the same time. Once the computer has rebooted, you will be able to choose the Troubleshoot option.

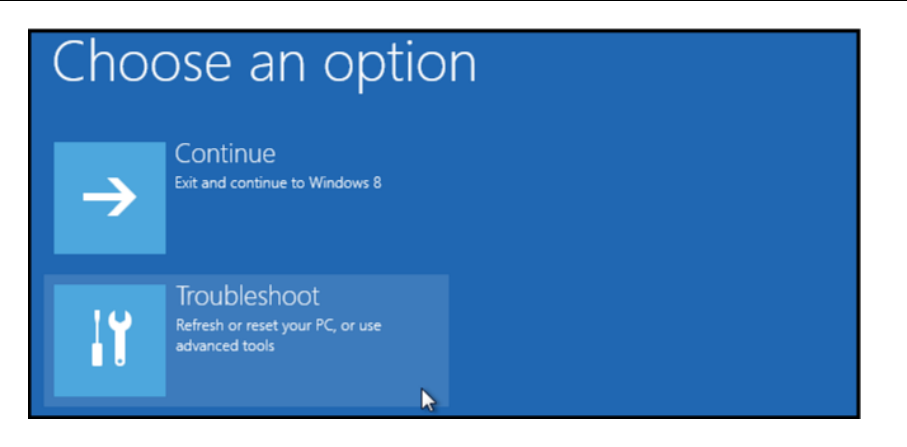

1.3.2.1.2 Select "Advanced options" and "Startup Settings".

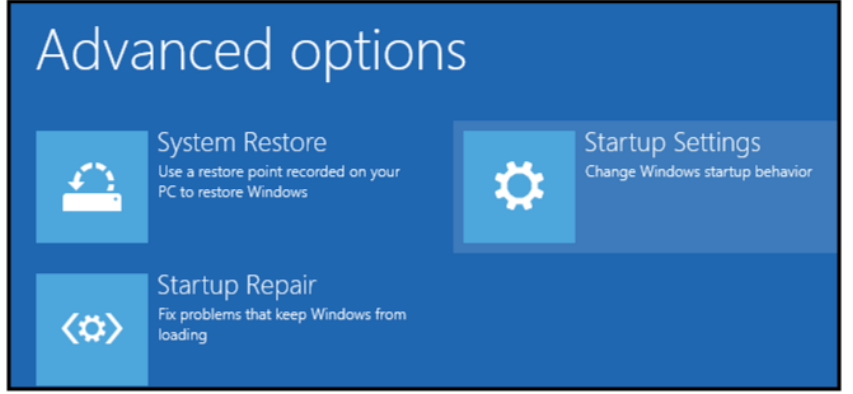

**1.3.2.1.3** You need to restart your computer one last time to modify boot time configuration settings.

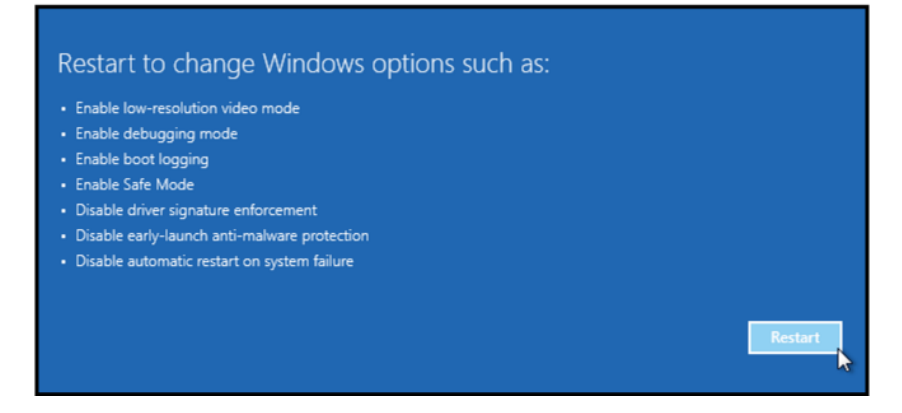

**1.3.2.1.4** You will be given a list of startup settings, including "Disable driver signature enforcement". To choose the setting, you need to press the "F7" key. This will disable the driver signature enforcement until the computer is rebooted.

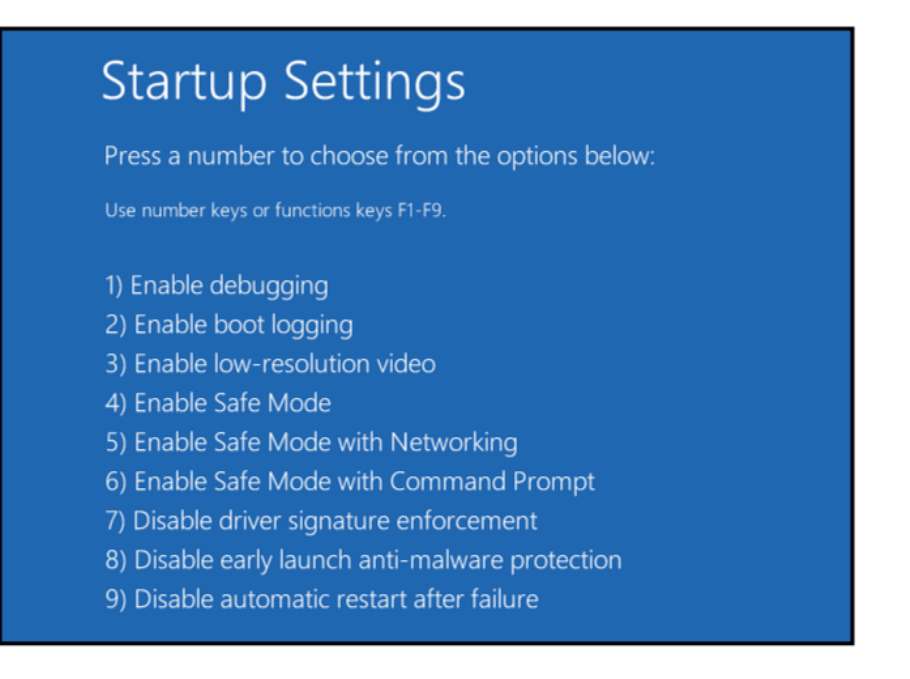

# **1.3.2.1.5** Continue with section 1.3.2.2 to finish installation of USB driver except choose the windows 10 or windows 8 folder for the driver.

### 1.3.2.2 Windows 7

To install the USB device driver on a Windows 7 system, connect the "USB FX2 to Parallel" board to a USB port using the included USB A/B cable. The "USB FX2 to Parallel" board does not need any external power or need to be connected to any other board for the device driver installation.

1.3.2.2.1 After connecting the USB cable from the PC to the "USB FX2 to Parallel" board, navigate to the Device Manager screen on your computer and look for the EZ-USB Icon. Right-Click on the EZ-USB Icon and select "Update Drive Software..."

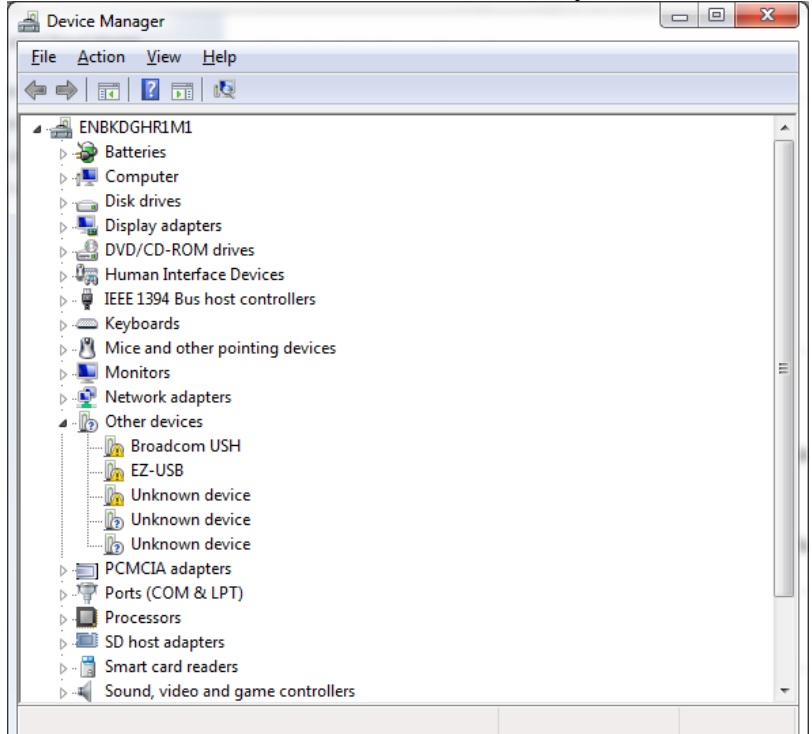

1.3.2.2.2 Select "Browse my computer for driver software".

| • | Search automatically for updated driver software                                                                                                    |  |
|---|----------------------------------------------------------------------------------------------------|--|
|   | Windows will search your computer and the Internet for the latest driver software for your device, unless you've disabled this feature in your device installation settings. |  |
| ÷ | B <u>r</u> owse my computer for driver software<br>Locate and install driver software manually.                                                                              |  |
|   | Locate and install driver software manually.                                                                                                    |  |

# 1.3.2.2.3 Install driver from the newly installed folder on your computer: Windows 7: \ElevATE Semi\EVM GUI\Elevate USB Driver\wlh-win7\(x64 or x86) Select x64 for a 64-bit system. Select x86 32-bit system.

Select "Next". The USB driver will be installed.

| No. of the local data                                                                                                    | ×     |
|----------------------------------------------------------------------------------------------------|-------|
| G Update Driver Software - EZ-USB                                                                                                    |       |
| Browse for driver software on your computer                                                                                                    |       |
| Search for driver software in this location:<br>C:\ElevATE Semi\EVM GUI\Elevate USB Driver\wlh-win7\x64                                                                                              |       |
| ☑ Include subfolders                                                                                                    |       |
| Let me pick from a list of device drivers on my computer<br>This list will show installed driver software compatible with the device, and all driver<br>software in the same category as the device. |       |
| Next                                                                                                    | ancel |

## 1.3.2.3 Windows XP

To install the USB device driver on a Windows XP system, connect the "USB FX2 to Parallel" board to a USB port using the included USB A/B cable. The USB FX2 to Parallel board does not need any external power or need to be connected to any other board for the device driver installation.

1.3.2.3.1 After connecting the USB cable from the PC to the "USB FX2 to Parallel" board, the following window appears. Select "No, not this time" and click Next.

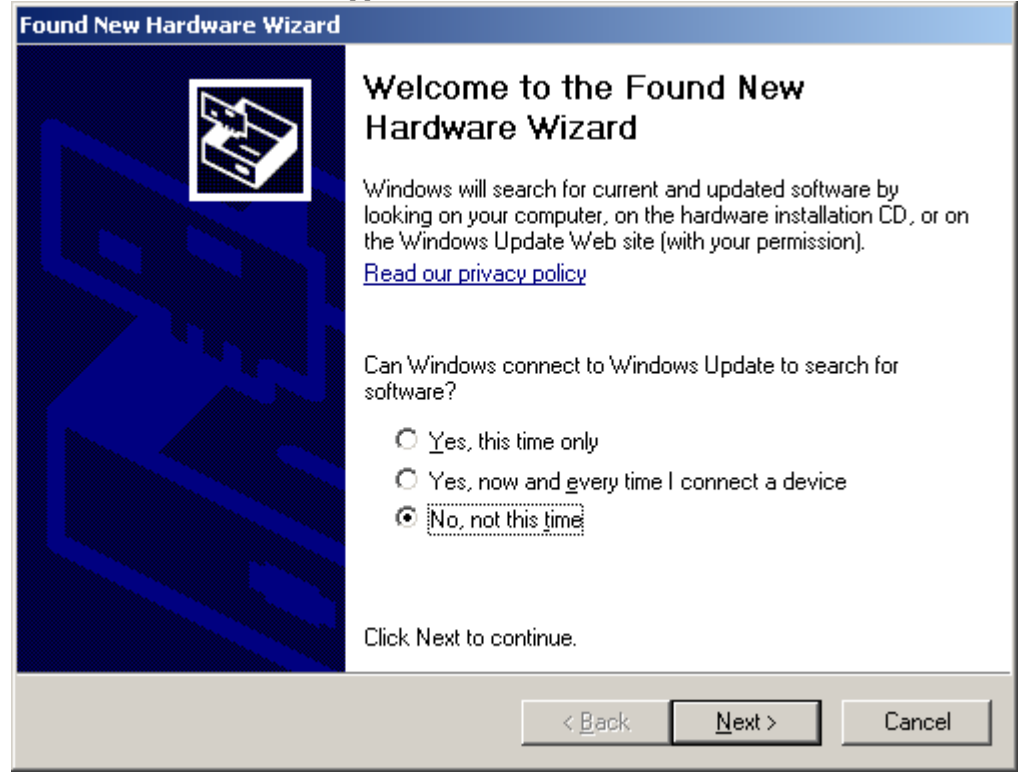

| 1.3.2.3.2 Choose ins      | stall from a list of specific location (Advanced) and click N                                                                                                    |
|---------------------------|----------------------------------------------------------------------------------------------------|
| Found New Hardware Wizard |                                                                                                    |
|                           | This wizard helps you install software for:<br>USB Device<br>If your hardware came with an installation CD<br>or floppy disk, insert it now.<br>What do you want the wizard to do?<br>Install the software automatically [Recommended]<br>Install from a list or specific location [Advanced] |
|                           | Llick Next to continue.                                                                                                    |
|                           | < <u>B</u> ack <u>N</u> ext > Cancel                                                                                                    |

1.3.2.3.2 Choose "Install from a list or specific location (Advanced)" and click Next.

1.3.2.3.3 Select the top radio button, and check "Include this location in the search." Type the following path into the text box.

Windows XP: \ElevATE Semi\EVM GUI\Elevate USB Driver\wxp\(x64 or x86)

Select x64 for a 64-bit system. Select x86 32-bit system. Select "Next". The USB driver will be installed.

| Please choose your search and installation options.                                                                                                    |
|----------------------------------------------------------------------------------------------------|
| Search for the best driver in these locations.                                                                                                    |
| Use the check boxes below to limit or expand the default search, which includes local<br>paths and removable media. The best driver found will be installed.   |
| Search removable media (floppy, CD-ROM)                                                                                                    |
| Include this location in the search:                                                                                                    |
| C:\Elevate Semi\EVM GUI\ElevATE USB Driver\wx 💌 Browse                                                                                                    |
| O Don't search. I will choose the driver to install.                                                                                                    |
| Choose this option to select the device driver from a list. Windows does not guarantee that<br>the driver you choose will be the best match for your hardware. |
|                                                                                                    |
|                                                                                                    |
| < <u>B</u> ack <u>N</u> ext > Cancel                                                                                                    |

## 1.3.3 Reboot Machine

After the Saturn EVM and USB software is installed, it is recommended to re-boot the machine.

## **1.3.4 Launching the Planet ATE Program**

The user can launch the Planet ATE GUI from the desktop, **Start->Programs** folder, or **EVM GUI** subdirectory.

## 1.3.5 Software Un-Installation

The Planet ATE demonstration program may be un-installed using the **Add/Remove Program** from the Windows Control Panel.

## 2 Getting Started

The Saturn EVM is shipped in a pre-configured state that allows a customer to evaluate the Driver and PMU modes.

Note: Any external equipment providing digital signals into the Saturn device should only be enabled after the Saturn EVM is enabled. Also, the external equipment should be disabled prior to disabling the Saturn EVM.

# 2.1 Quick Start Instructions

- 1. Disable external power supply
- 2. Connect the power supplies cables (not provided) from the power supply to the Elevate EVM Motherboard and Saturn loadboard; refer to Figure 3.
- 3. Connect the USB cable (provided) from the PC to the USB port on the USB FX2 to Parallel board.
- 4. Connect the EVM to any external equipment; refer to Section 2.2.
- 5. Setup Motherboard Jumpers; refer to Section 2.3
- 6. Set external power supply voltages and current limits.
- 7. Enable external power supply.
- 8. Run the Elevate GUI software; refer to Section 1.3.4 for details.
- 9. At the Force Voltage Measure Current dialog box (refer to Figure 2 below):
  - a. Select the EVM Setup option based on the desired configuration, see Section 2.2
  - b. Select the **Enable Supplies** check box
  - c. Hit the **Apply** button to power up the device.
  - d. The software will also measure the current consumption. Figure 2 illustrates the expected current readings.
- 10. At this point, the device should be outputting the desired signal.

#### Figure 2: Expected Current Readings

| Force Voltage - Measure Current (FVMI) Configuation                                    |                                                                         |                                                        |                                                                                                    |                                                                                    |                               |  |
|----------------------------------------------------------------------------------------|-------------------------------------------------------------------------|--------------------------------------------------------|----------------------------------------------------------------------------------------------------|------------------------------------------------------------------------------------|-------------------------------|--|
| Revision<br>Saturn Rev6<br>LB SN = 103<br>FVMI SN = 146<br>Device Options<br>EVM Setup | Reset<br>Reset System                                                   | Must issue when<br>is cycled on boa<br>system into def | never power<br>ard. Will put<br>ault state.<br>alibrate <u>D</u> AC<br>alibrate <u>L</u> evels<br>abled state | PLL_Freq (MHz)<br>PLL_CK 50.000<br>CLK_REF 25.000<br>Apply PLL_CK<br>PLL Present V | <u>Apply</u><br><u>Cancel</u> |  |
| Power Ampli Real-<br>Ring (<br>Chan 1<br>(-10.0 to +13-07                              | e-State (High-Z)<br>Time Data<br>Oscillator<br>Single-Ended to Dif<br>V | ffge                                                   | Current (mA)<br>-2.4                                                                                          | Power (mW)                                                                         | Supplies                      |  |
| Chan 2 (VCC)<br>(+3.3 to +25.0)                                                        | 20.000                                                                  | 20.004                                                 | 150.8                                                                                                    | 3016.4                                                                             |                               |  |
| Chan 3 (VDD)<br>(0.0 to +5.0)                                                          | 3.300                                                                   | 3.298                                                  | 193.2                                                                                                    | 637.2                                                                              |                               |  |
| Chan 4 (VEE)<br>(-25.0 to +0.0)                                                        | -5.000                                                                  | -4.995                                                 | 166.7                                                                                                    | 832.6                                                                              |                               |  |
| Chan 5 (VOH)<br>(+1.0 to +3.3)                                                         | 3.000                                                                   | 3.000                                                  | -2.0                                                                                                    | 6.1                                                                                |                               |  |
| Chan 6 (VOL)<br>(-0.5 to +1.0)                                                         | 0.000                                                                   | 0.001                                                  | -1.9                                                                                                    | 0.0                                                                                |                               |  |
| Chan 7 (VREF)<br>(+2.5 to +3.5)                                                        | 3.000                                                                   | 3.000                                                  | 0.0                                                                                                    | 0.0                                                                                |                               |  |
|                                                                                        | Perform Range                                                           | Check                                                  | Total Po                                                                                                    | ower 4502.3                                                                        | Measure                       |  |

The **Reset System** will put the EVM and Saturn device into the default state. The **Reset System** should be issued whenever the power supply is powered OFF then ON. The **Reset System** is automatically performed when the program is initially launched.

# 2.2 Default Configuration Setup Options

The EVM has several default options for providing a DATA stream and/or configuring for PMU mode.

| Mode                 | See Section # | Brief Description                                        |
|----------------------|---------------|----------------------------------------------------------|
| Hardware Reset N/A   |               | All registers default to the hardware default state.     |
| Three-State (High-Z) | N/A           | Puts Device in three-state (high-Z). Opens all switches. |
| Real-Time Data       | 2.2.1         | 50 Ohm Driver Mode. Use motherboard DATA# SMA            |
|                      |               | connectors                                               |
| Ring Oscillator      | 2.2.2         | Use Saturn's internal Ring Oscillator                    |
| Single Ended to      | 2.2.3         | Use Channel #1 to perform a single-ended to differential |
| Differential         |               | translator                                               |
| Converter            |               |                                                          |
| PMU FV               | 2.2.4         | Configures PMU into FV mode outputting 1.5V              |

## Table 3: Saturn Default Configuration Options

## 2.2.1 Real Time Data

Figure 3 illustrates the recommended EVM configuration. This option sources the DATA# from the motherboard SMA connectors. The ENABLE# is set to CPU Control and high (always enabled). The DATA# input term is set to 100 Ohm. This option works best if the customer has a differential pulse generator with at least a 200mV swing.

- Channel #0: Short E3 & E4 (on Motherboard) between Pin 2-3 (towards front of board)
- Channel #0: Connect differential pair to DATA\_0 & DATAN\_0 SMA connectors (on Motherboard)
- Set the desired Data Input Termination (*Device->Channel 0->Driver Path Config* dialog box).

Note: Channel #1 could be configured in a similar fashion, not shown in diagram.

If the customer only has a single ended pulse generator, then the DATAN# can be tied to 1.0V (VBB) and set to pulse generator to a 0.0V to 3.0V swing. The DATA# input term should be set to NONE. Alternately, refer to Section 2.2.3 to use Channel #1 as a single-ended to differential converter.

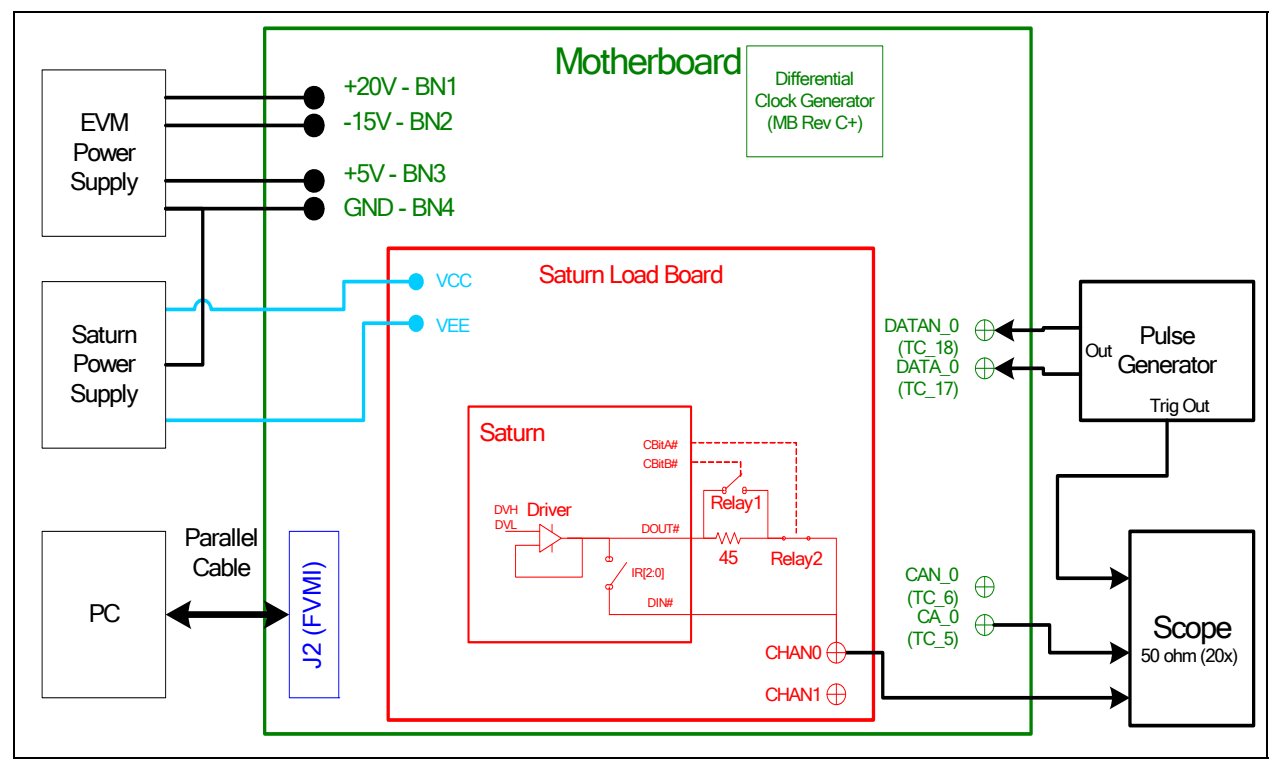

### Figure 3: Saturn EVM Simplified Block Diagram

## 2.2.2 Ring Oscillator Mode (No Pulse Generator)

Figure 4 illustrates the recommended configuration for customers without any pulse generator. This option uses Saturn's Ring Oscillator feature to generator a ~20 MHz pulse with a ~15 nS period.

• Short E3 & E4 (on Motherboard) between Pin 1-2 (towards back of board)

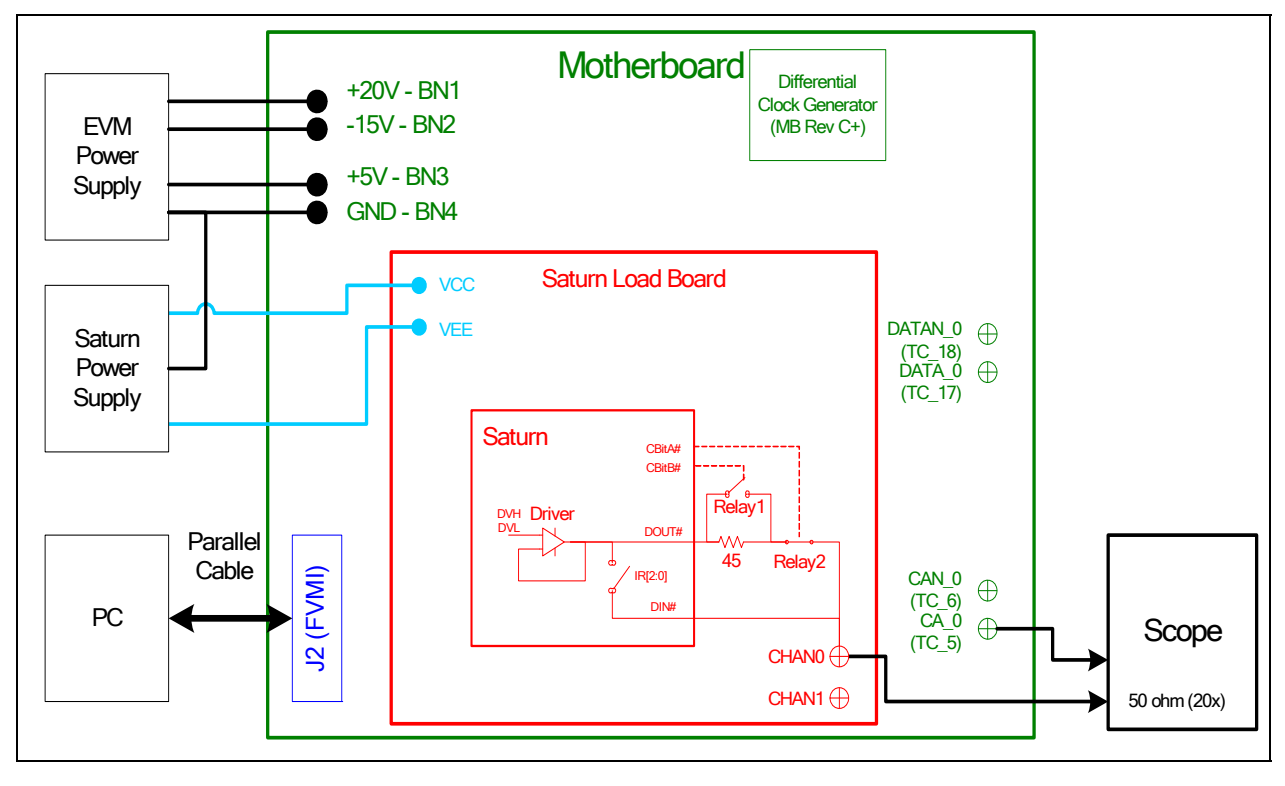

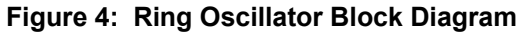

## 2.2.3 Channel #1 as Single-Ended to Differential Converter

Figure 5 illustrates a possible configuration for customers with only a single-ended pulse generator. This option uses the channel #1 to create a single-ended to differential converter. The comparator outputs are feed into channel DATA0 inputs.

- Short E3 & E4 (on Motherboard) between Pin 2-3 (towards front of board)
- Using SMA cables; connect COMP\_B\_1 to DATA\_0 and COMP\_BN\_1 to DATAN\_0.
- Connect COMP\_A\_1 to scope, this is used to evaluate the channel 1 comparator path as well as provide a trigger for the channel 0 DATA path.
- Connect single-ended pulse generator to DOUT\_1. Saturn will be set to Active Loads to terminate the signal (50 Ohm termination). The pulse generator should be set to 0.0V to +2.0V swings as the Saturn comparator thresholds are set to 1.0V. If other levels are required, change the Saturn channel 1 comparator thresholds as required.

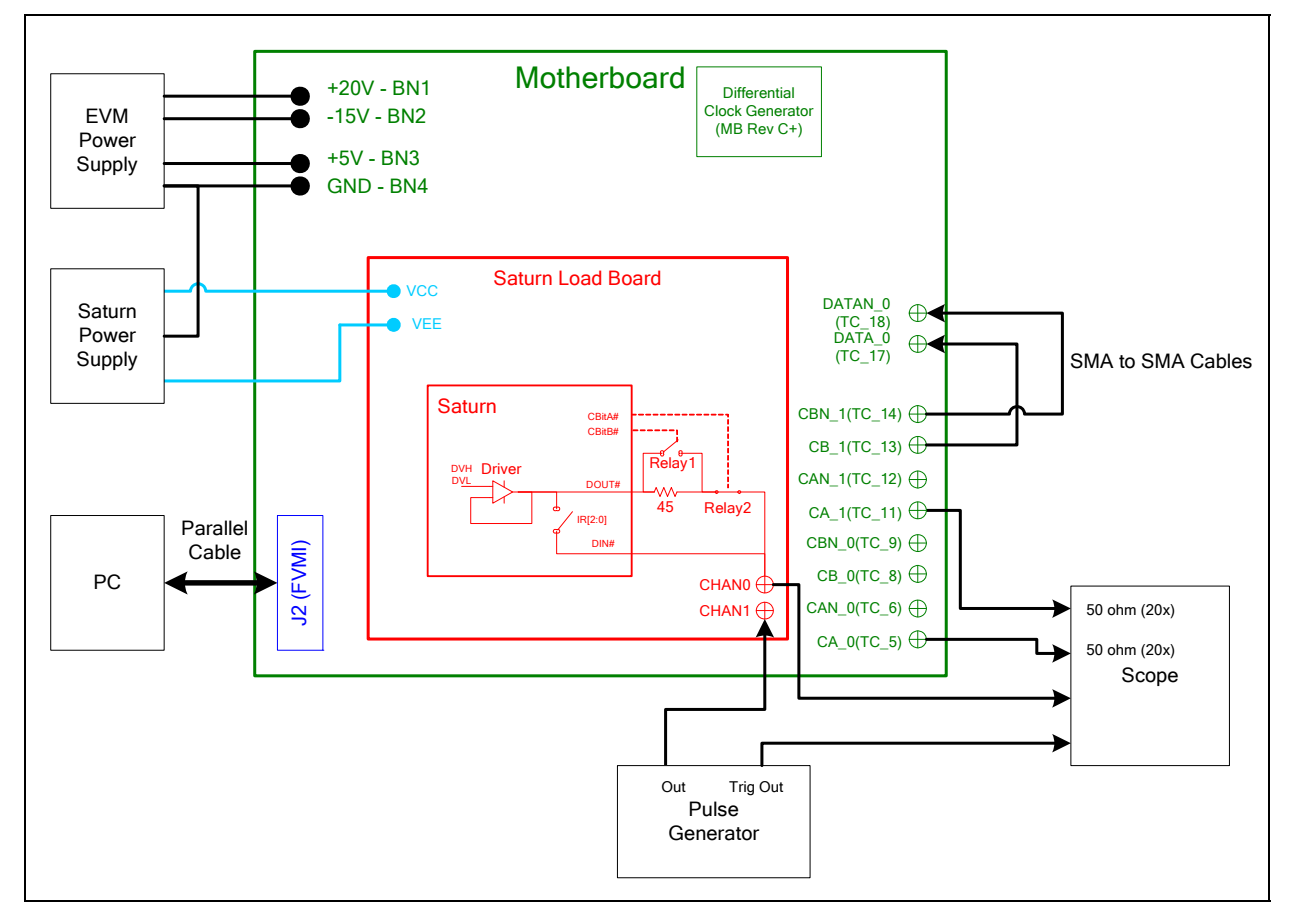

#### Figure 5: Single-Ended to Differential Converter Block Diagram

## 2.2.4 PMU Force Voltage or Force Current Modes

Figure 3 illustrates the recommended configuration for PMU FV/FI evaluation. The external measurement unit (MU) should be configured in the opposite mode as Saturn. After the configuration is completed, use the **Levels** dialog box the change the Saturn output levels. The user can also connect the DIN to TEST NODE switch. The TEST NODE can be connected to an on-board Resistor Network.

| Saturn | MU   |
|--------|------|
| FVMI   | FIMV |
| FIMV   | FVMI |

#### Figure 6: PMU FV/FI Block Diagram

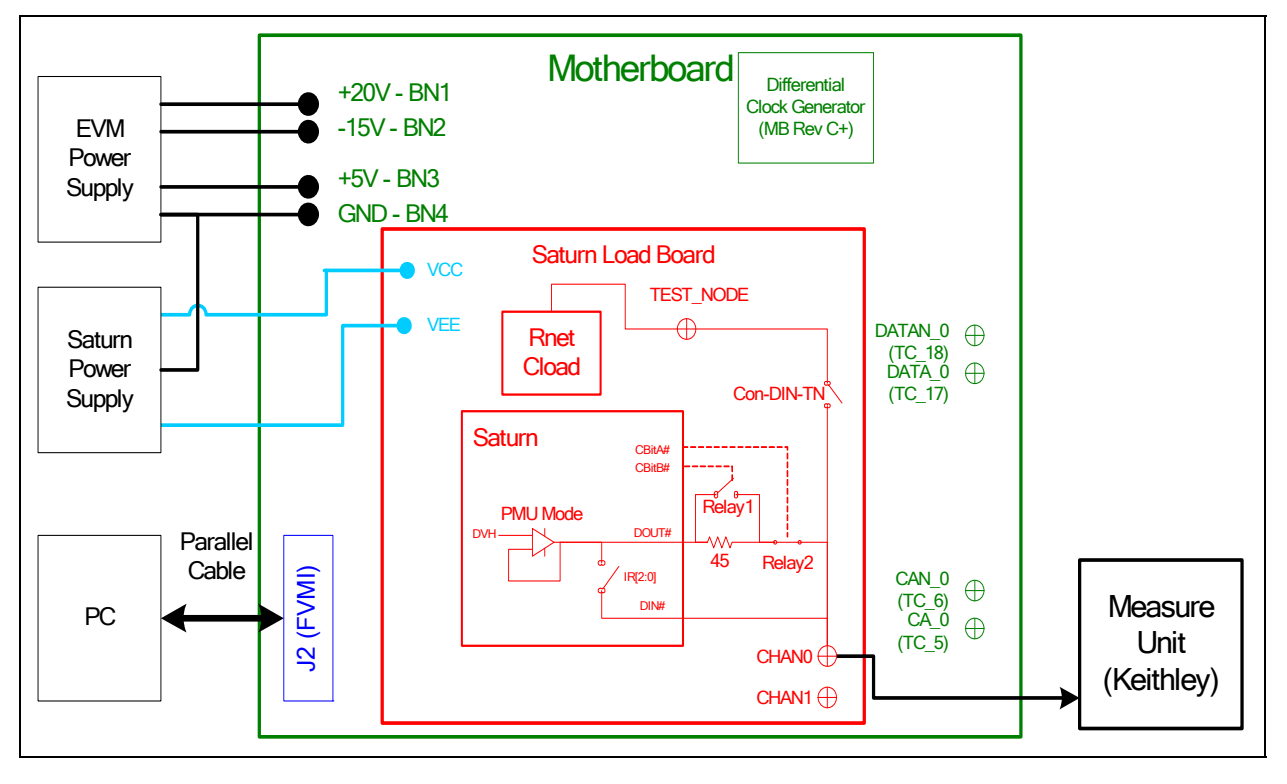

## 2.3 Saturn EVM Jumper Definitoins

Table 5 lists the Saturn EVM Jumper definitions.

| Jumper | Description   | Configuration                                                |
|--------|---------------|--------------------------------------------------------------|
| E2     | VCC Source    | Short Pin 1 & 2. Source from Banana Plug (external Supply)   |
|        |               | Short Pin 2 & 3. Source from FVMI LT1206 (not supported yet) |
| E3     | VE Source     | Short Pin 1 & 2. Source from Banana Plug (external Supply)   |
|        |               | Short Pin 2 & 3. Source from FVMI LT1206 (not supported yet) |
| E12    | MONITOR_0 SMA | Short Pin 1 & 2. Source from GND                             |
|        | GND Source    | Short Pin 2 & 3. Source from GND_REF_0                       |
| E13    | MONITOR_1 SMA | Short Pin 1 & 2. Source from GND                             |
|        | GND Source    | Short Pin 2 & 3. Source from GND_REF_1                       |

### Table 4: Saturn EVM Jumper Definitions

# 2.4 Motherboard Jumper and SMA Definition

Table 5 and Table 6 list the Motherboard Jumper/SMA definitions for the Saturn EVM.

The Saturn comparator outputs have 100 ohm termination between the Normal and Complement outputs. A 953 ohm pick-off resistor is used to route the signals to the appropriate TC\_#. When connecting to an external scope, set the scope into to 50 ohm with a 20x attenuation.

| Saturn           | TC_#  | Jumper | Configuration                          |  |  |  |
|------------------|-------|--------|----------------------------------------|--|--|--|
| PLL_CK           | TC_30 | E12    | Short Pin 1 & 2. Towards back of board |  |  |  |
| PLL_CKB          | TC_29 | E11    | Short Pin 1 & 2. Towards back of board |  |  |  |
| Unused           | TC_28 | E14    | Don't Care, not used                   |  |  |  |
| Unused           | TC_27 | E15    | Don't Care, not used                   |  |  |  |
| Unused           | TC_26 | E2     | Don't Care, not used                   |  |  |  |
| ENN_1            | TC_25 | E10    | Short Pin 1 & 2. Source from MB latch  |  |  |  |
|                  | _     |        | Short Pin 2 & 3. Source from SMA       |  |  |  |
| EN_1             | TC_24 | E9     | Short Pin 1 & 2. Source from MB latch  |  |  |  |
|                  |       |        | Short Pin 2 & 3. Source from SMA       |  |  |  |
| DATAN_1          | TC_23 | E8     | Short Pin 1 & 2. Source from MB latch  |  |  |  |
|                  |       |        | Short Pin 2 & 3. Source from SMA       |  |  |  |
| DATA_1           | TC_22 | E7     | Short Pin 1 & 2. Source from MB latch  |  |  |  |
|                  |       |        | Short Pin 2 & 3. Source from SMA       |  |  |  |
| LATCH_RCK        | TC_21 | E1     | Short Pin 1 & 2. Towards back of board |  |  |  |
| ENN_0            | TC_20 | E6     | Short Pin 1 & 2. Source from MB latch  |  |  |  |
|                  |       |        | Short Pin 2 & 3. Source from SMA       |  |  |  |
| EN_0             | TC_19 | E5     | Short Pin 1 & 2. Source from MB latch  |  |  |  |
|                  | _     |        | Short Pin 2 & 3. Source from SMA       |  |  |  |
| DATAN_0          | TC_18 | E4     | Short Pin 1 & 2. Source from MB latch  |  |  |  |
|                  |       |        | Short Pin 2 & 3. Source from SMA       |  |  |  |
| DATA_0           | TC_17 | E3     | Short Pin 1 & 2. Source from MB latch  |  |  |  |
|                  |       |        | Short Pin 2 & 3. Source from SMA       |  |  |  |
| Unused           | TC_16 | E13    | 3 Don't Care, not used                 |  |  |  |
| Optional DUT_GND | TC_15 | E20    | Open. Source from Motherboard GND      |  |  |  |
| Source           |       |        | Short. Source from SMA                 |  |  |  |

#### Table 5: Motherboard Jumper Definitions

### Table 6: Saturn Comparator vs. Motherboard SMA Definitions

| Saturn | TC_#  |
|--------|-------|
| CBN_1  | TC_14 |
| CB_1   | TC_13 |
| CAN_1  | TC_12 |
| CA_1   | TC_11 |
| CBN_0  | TC_9  |
| CB_0   | TC_8  |
| CAN_0  | TC_6  |
| CA 0   | TC 5  |

## 2.5 Saturn EVM Menu Dialog Boxes

Figure 7 illustrates the Saturn EVM menu options. These provide access to the Saturn registers.

|  | Figure 7: | Device | Config | Menu | Options |
|--|-----------|--------|--------|------|---------|
|--|-----------|--------|--------|------|---------|

| PlanetATE Evaluation Program                                                                                                    |                                                                                                    |     |
|----------------------------------------------------------------------------------------------------|----------------------------------------------------------------------------------------------------|-----|
| File Edit View EVM Config Venus Pluto Mercury Neptune Jupiter                                                                                                    | Saturn Triton Window Help                                                                                                    |     |
| Establishing communication with EVM<br>FVMI checkPass<br>Motherboard checkPass<br>MB PLL Detected.<br>Dev 0) Saturn Rev 6 detected<br>Octal FVMI BoardID=6 SN=146 detected.<br>Saturn Loadboard BoardID=1 SN=103 detected.<br>Setting supplies<br>Dev 0) Saturn Rev 6 detected<br>Three-stated Driver and PMU.<br>Configuration complete. | Channel 0       Configuration         Channel 1       Driver Levels         Central Reg       Comparator Levels         DAC Cal       Timing Adjust |     |
| Per-Channel Configuration                                                                                                    |                                                                                                    | NUM |

#### 3 Device and EVM Configuration vs. Application

Figure 8 provides a simplified illustration of the different device and EVM settings for different modes. Not all registers, muxes, switches, etc are shown; this section is trying to identify the main registers in the most common applications.

When evaluating the Driver Waveforms, the output is routed to the CHAN SMA which is connected to a scope.

When evaluating the PMU, the output is routed to the TEST\_NODE which is connected to a Source Measure Unit (i.e. Keithley). The Relay1, Relay2, and IR[2:0] settings are dependent on the current range. The Keithley could optionally be connected to the CHAN SMA but the TEST\_NODE is preferred since that can be routed to both channels.

#### Notes:

- 1) The PMU\_CAP is application and possibly current range specific.
- 2) This table doesn't identify any sequencing that may be required.

| Control Bit(s) | 50 Ohm<br>Driver (IR3) | Low-Imped<br>Driver (IR4) | PMU IR0   | PMU IR1   | PMU IR2   | PMU IR3   | PMU IR4   |
|----------------|------------------------|---------------------------|-----------|-----------|-----------|-----------|-----------|
| IR[2:0]        | 0 (open)               | 0 (open)                  | IR[0] = 1 | IR[1] = 1 | IR[2] = 1 | 0 (open)  | 0 (open)  |
| Feedback       | Sel-FB=0               | Sel-FB=0                  | Sel-FB=3  | Sel-FB=3  | Sel-FB=3  | Sel-FB=3  | Sel-FB=3  |
|                | (Tight)                | (Tight)                   | (DIN)     | (DIN)     | (DIN)     | (DIN)     | (DIN)     |
| Sel-MI+        | 3                      | 3                         | 0         | 1         | 2         | 3         | 3         |
| Sel-MI-        | 2                      | 3                         | 0         | 1         | 2         | 2         | 3         |
| CBitB (Relay1) | Open                   | Closed                    | Open      | Open      | Open      | Open      | Closed    |
| CBitA (Relay2) | Closed                 | Closed                    | Open      | Open      | Open      | Closed    | Closed    |
| PMU-Cap-Dis    | 1                      | 1                         | 0         | 0         | 0         | 0         | 0         |
|                | (disconnect)           | (disconnect)              | (connect) | (connect) | (connect) | (connect) | (connect) |
| CON_DIN_TN     | Open                   | Open                      | Closed    | Closed    | Closed    | Closed    | Closed    |

| Figure 8: | Saturn Application | Configurations | (50 Ohm Driv | er Configuration shown | ) |
|-----------|--------------------|----------------|--------------|------------------------|---|
|           |                    |                |              |                        |   |

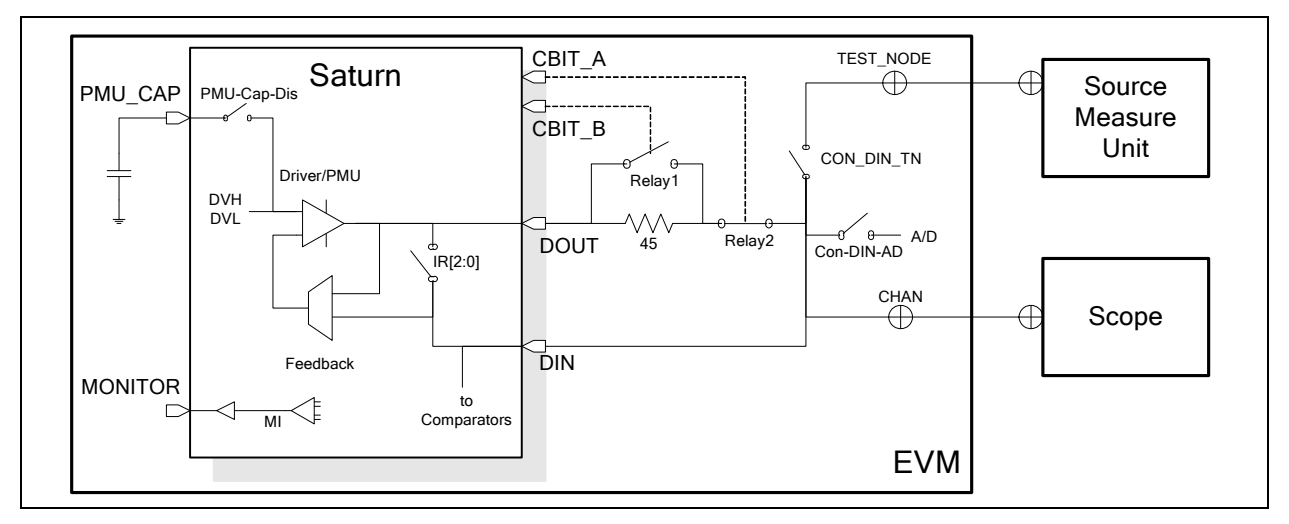

## 4 Saturn EVM Loadboard Detailed Description

Figure 9 illustrates the Saturn EVM loadboard. The components highlighted in **blue** would be used in a customer system. The other circuitry is used to test, validate & characterize on the bench and ATE environment.

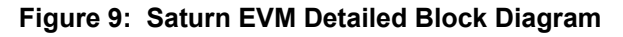

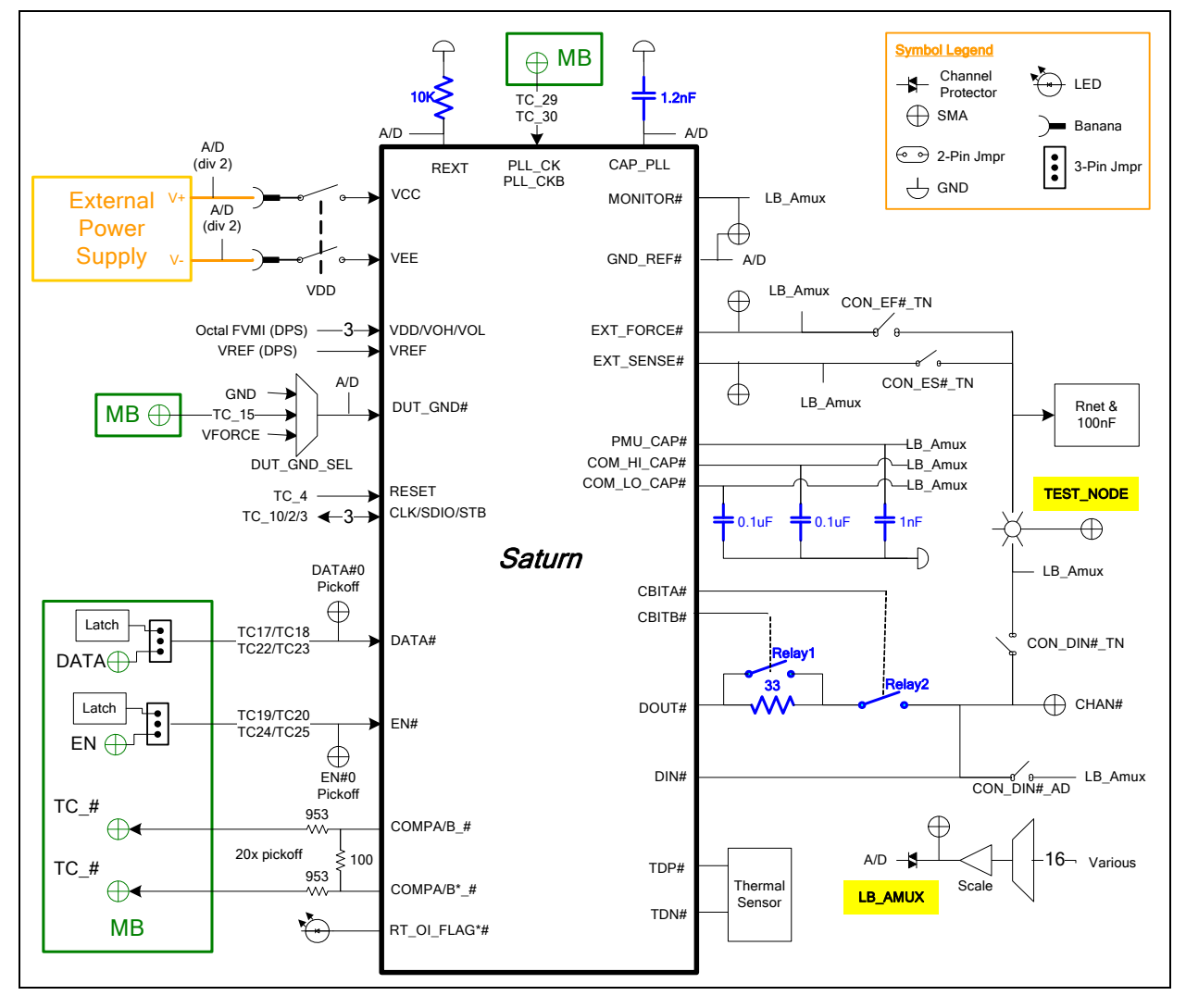

## 4.1 Capacitor and Resistor Network Definitions

Figure 10 illustrates while Table 7 and Table 8 list the Saturn EVM capacitor/resistor load network definitions. Any capacitor or resistor combination can be switched in.

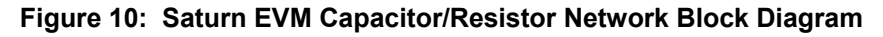

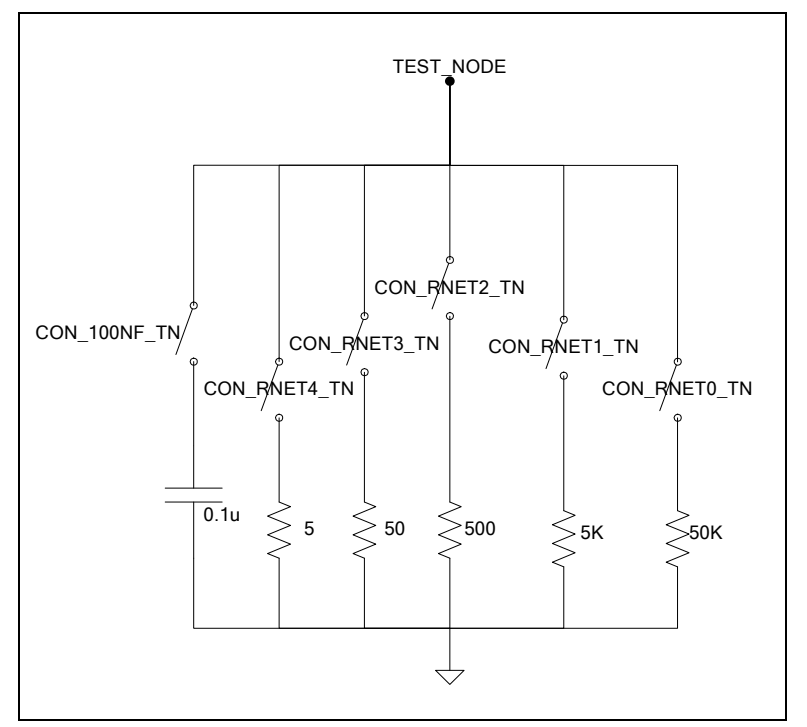

#### Table 7: Capacitor Network Definitions

| Code    | Capacitor Value |  |  |
|---------|-----------------|--|--|
| -1 or 0 | Open All        |  |  |
| 1       | 0.1uF           |  |  |

#### Table 8: Saturn EVM Resistor Network Definitions

| RNET Code |         | Resistor Value |  |  |
|-----------|---------|----------------|--|--|
| None      | -1 or 0 | Open All       |  |  |
| RNET0     | 1       | 50K            |  |  |
| RNET1 2   |         | 5K             |  |  |
| RNET2 4   |         | 500            |  |  |
| RNET3 8   |         | 50             |  |  |
| RNET4 16  |         | 5              |  |  |

## 4.2 ADC and Analog Mux

The Octal FVMI contains a 24-bit ADC and analog muxes in which the usable input range is approximately -10V to +16V. The absolute input range matches the EVM supplies which are typically -15V and +20V. Table 9 lists the Saturn EVM loadboard specific mux input sources that are routed to the Octal FVMI measurement system.

Table 10 lists the Saturn EVM loadboard LB\_AMUX analog mux. The LB\_AMUX uses the same VCC and VEE supplies as Saturn so the loadboard can support high voltage. A divide by 2 is used to connect to the lower voltage 24-bit ADC input range. In addition, a unity scaling option is provided to provide extra resolution when measuring the Measure Current (MI) voltage. The MI voltage is defined as +/-1V for +/-Imax. The unity scaling would also be useful when measuring other low voltage nodes via Saturn's Diagnostic mux. The LB\_AMUX scaling output is connected to TC\_32 (VINP14).

| Addr | VINP#  | VINPOS(A)   | VINN#  | VINNEG(A) |
|------|--------|-------------|--------|-----------|
| 7    | VINP8  | Reserved    | VINN8  | VREF_MON  |
| 8    | VINP9  | VCC_DIV     | VINN9  | Unused    |
| 9    | VINP10 | VEE_DIV     | VINN10 | Unused    |
| 10   | VINP11 | REXT        | VINN11 | GND_REF_0 |
| 11   | VINP12 | CAP_PLL     | VINN12 | GND_REF_1 |
| 12   | VINP13 | LB_AMUX_CAL | VINN13 | DUT_GND_0 |
| 13   | VINP14 | LB_AMUX     | VINN14 | DUT_GND_1 |

|  | Table 10: | Saturn EVM | Loadboard | Analog | Mux | <b>Definitions</b> · | - LB_ | AMUX Mapping |
|--|-----------|------------|-----------|--------|-----|----------------------|-------|--------------|
|--|-----------|------------|-----------|--------|-----|----------------------|-------|--------------|

| Addr | LB_AMUX      |
|------|--------------|
| 0    | DIN_AD_0     |
| 1    | MONITOR_0    |
| 2    | EXT_FORCE_0  |
| 3    | EXT_SENSE_0  |
| 4    | PMU_CAP_0    |
| 5    | COM_LO_CAP_0 |
| 6    | COM_HI_CAP_0 |
| 7    | DIN_AD_1     |
| 8    | MONITOR_1    |
| 9    | EXT_FORCE_1  |
| 10   | EXT_SENSE_1  |
| 11   | PMU_CAP_1    |
| 12   | COM_LO_CAP_1 |
| 13   | COM_HI_CAP_1 |
| 14   | VFORCE       |
| 15   | TEST_NODE    |

## 4.3 Saturn EVM Loadboard Controller

The Saturn EVM loadboard contains four 8-bit latches (registers) and a 16K EEPROM. The Cbit1 to CBit7 are not used. Figure 11 illustrates the Saturn EVM controller section.

The latches are daisy chained together using the SDI\_SCK/RCK/CS signals originating from the Motherboard. The EEPROM is controlled by the LPORT1\_OUT[4:2] signals originating from the motherboard. The loadboard latches are labeled STB\_I to STB\_L. This was named as an extension to the REG\_A to REG\_H Octal FVMI / Motherboard registers.

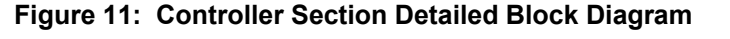

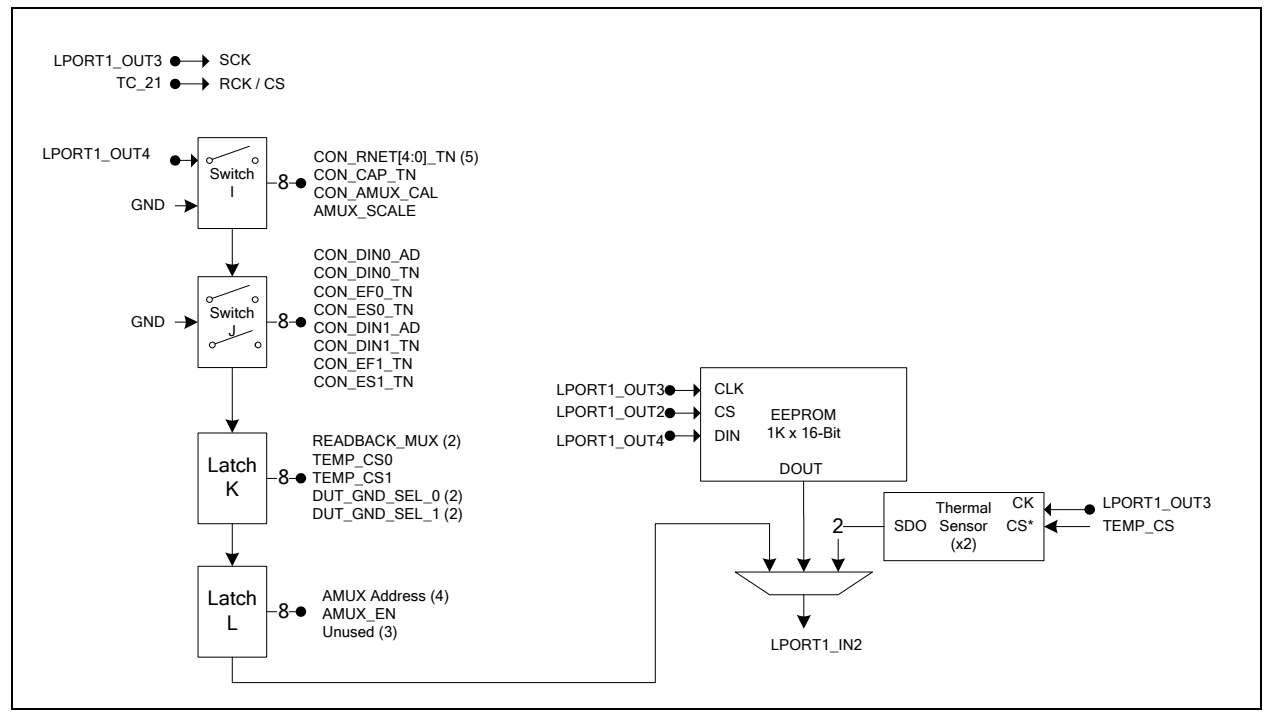

# 5 Document Revision History

| Revision | Date          | Description                                                  |
|----------|---------------|--------------------------------------------------------------|
| A01      | Oct 20, 2006  | Initial Draft                                                |
| B01      | Sept 20, 2007 | Loadboard Rev B support; Rev A loadboard no longer supported |
| B02      | May 20, 2013  | Change to Elevate Semiconductor                              |
| B03      | Aug 26, 2014  | Updated software installation to support USB interface       |
| B04      | May 16, 2016  | Added support for MB/FVMI board rev E                        |
| B05      | Mar 13, 2019  | Added Windows 8/10 installation instructions.                |